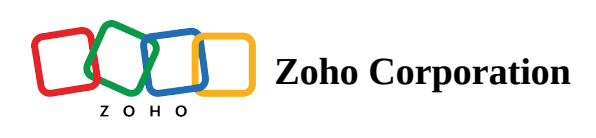

# **Building Card Forms**

### How to create a card form?

In your Zoho Forms account, you can either create a new form from scratch or use the pre-built form templates available.

- 1. If you are creating your first form in Zoho Forms, click Let's Get Started under the Forms tab.
- 2. Under **Create From Scratch**, select the **Form Type** to be **Card**.

| Forms                                | Subscription 🖵 🗘 🔞                                                          |
|--------------------------------------|-----------------------------------------------------------------------------|
| CREAT                                | E FROM SCRATCH USE TEMPLATES CREATE CRM FORM CONVERT PDF TO FORM AI FORMS 🛠 |
| Forms<br>aD<br>Reports<br>E<br>Tasks | Form Type                                                                   |
| Users                                | Show multiple fields on a page                                              |
| Scontrol<br>Panel                    | Cancel Create                                                               |
|                                      |                                                                             |
|                                      |                                                                             |

3. Enter an appropriate name for your form in *Form Title* and click **Create**. You will land on the form builder for a Card form which will look a lot similar to the Standard Form builder. <u>Know more</u> about the Standard Form builder. Each field that you drag and drop into the Card form builder will be displayed separately in different sections

| Forms       | Newsletter Sub | scription Form      |                 |                        |                                 |                                           | Subscription | *   | Ô (     |   |
|-------------|----------------|---------------------|-----------------|------------------------|---------------------------------|-------------------------------------------|--------------|-----|---------|---|
| යි 📑 Build  | der 💀 Rules    | ③ Settings          | ିଷ୍ଟ Themes ବ୍ଷ | Share ジ Integrati      | Approvals                       |                                           | All Entries  | Aco | ess For | m |
| Q Search    |                |                     |                 |                        | + Welcc                         | ome Page                                  |              |     |         |   |
| Basic Info  |                |                     |                 | _                      |                                 |                                           |              |     |         |   |
| O<br>Name   | Address        | Phone               |                 | - Newsletter           | Subscription Form               |                                           |              |     |         |   |
| Email       | Wabaita        |                     |                 | Enter your full name.  |                                 | 0                                         |              |     |         |   |
| Textbox     | website        |                     |                 | First Name             |                                 | Cast Name                                 |              |     |         |   |
|             |                |                     |                 |                        |                                 |                                           |              |     | >       | > |
| Single Line | Multi Line     |                     |                 | Enter your email addre | ess *                           |                                           |              |     |         |   |
| Number      |                |                     |                 |                        |                                 |                                           |              |     |         |   |
| 123         | .00            | fx                  | Phone           |                        |                                 |                                           |              |     |         |   |
| Number      | Decimal        | Formula             |                 | Select your preferred  | newsletter type.                |                                           |              |     |         |   |
| E           |                |                     |                 | General News           |                                 |                                           |              |     |         |   |
| Currency    |                |                     |                 | Product Updates        |                                 |                                           |              |     |         |   |
| Choices     |                |                     |                 | O Promotions           |                                 |                                           |              |     |         |   |
| Dropdown    | •<br>Radio     | Ŭ–<br>−<br>Checkbox |                 | * Please do            | o not collect password or CVV ( | using Zoho Forms. <u>Click here</u> to re | ad more.     |     |         | ? |

# Welcome Page

To create a Welcome Page,

1. Click + Welcome Page on the top. You will be taken to the Welcome Page Settings.

| Upload Image / Embed Video                             |  |
|--------------------------------------------------------|--|
| $\begin{array}{ c c c c c c c c c c c c c c c c c c c$ |  |
| Start 🖉                                                |  |

2. Select a layout that decides the placement of the image/ video and content on the Welcome Page.

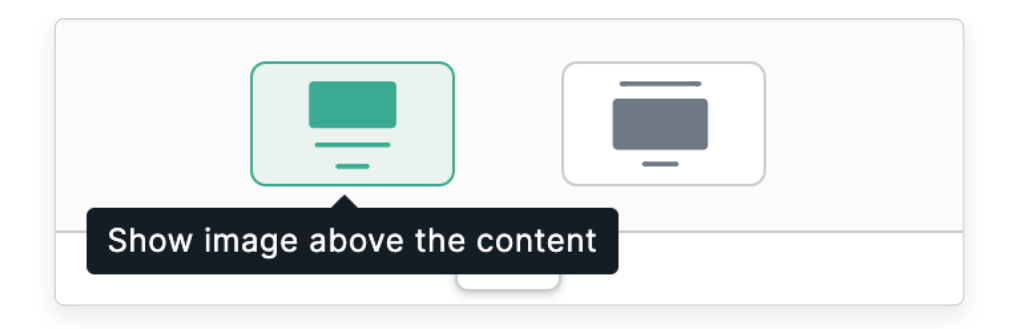

3. Click **Upload Image/Embed Video**. A pop-up where you can see the option to upload an image or embed a video onto the Welcome Page will open.

| Add Image / Video | Upload Image                   |
|-------------------|--------------------------------|
| Upload Image      |                                |
| Embed Video       |                                |
|                   | Drag & Drop (or) <u>Browse</u> |
|                   | Cancel Done                    |

• If you choose to upload an image, you can drag and drop/upload your brand logo or an image that suits the idea of your form well. You can either choose to keep the image above or below the content.

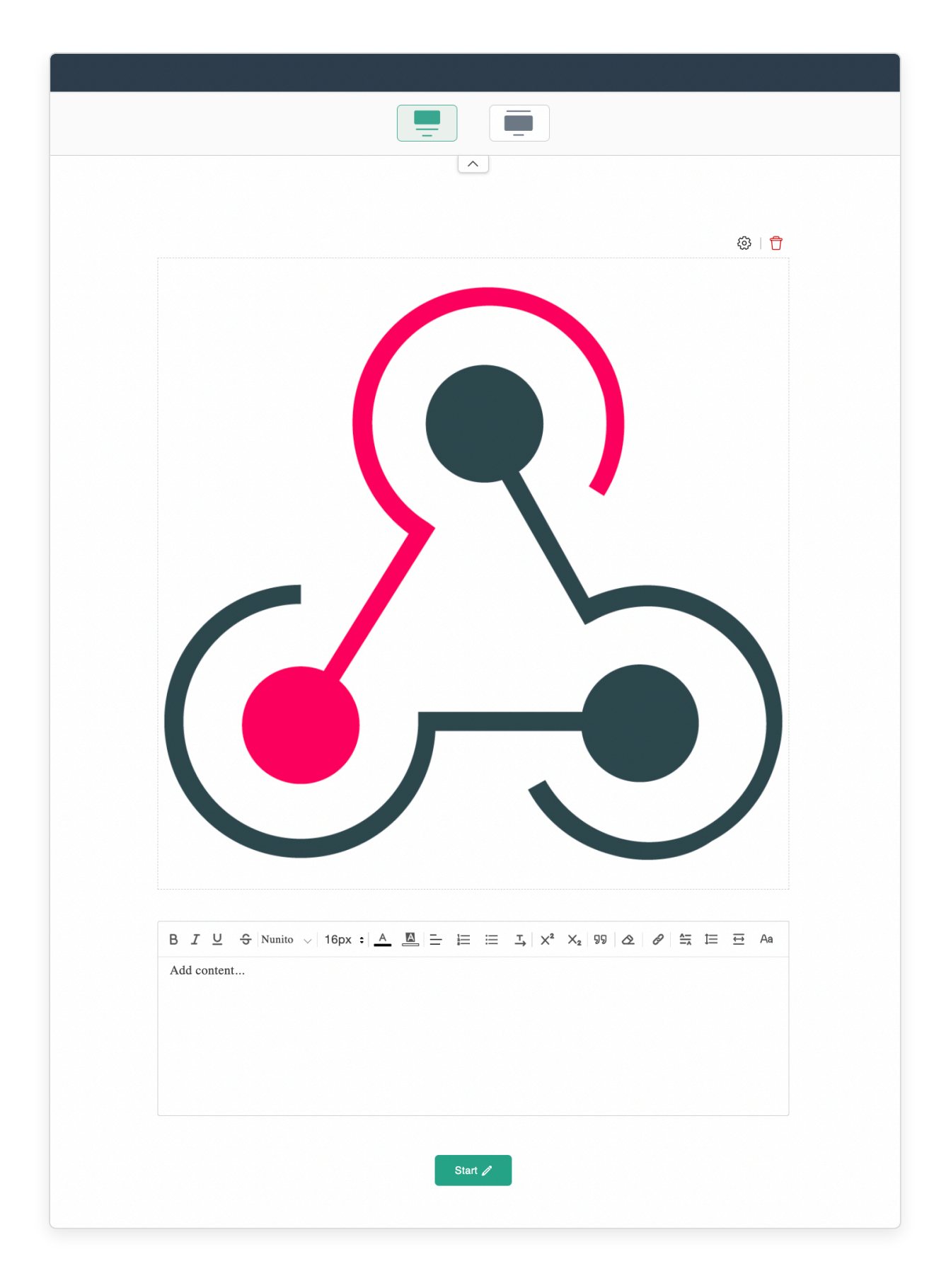

Using the options in the image's top-right corner, you can change its alignment, or delete it.

## **Embedding Video in a Card Form**

If you choose to embed a video, enter the video URL along with the desired width and height for the video. You can adjust the width in both px and %. If you choose to have the embedded video to be responsive on all the devices, we recommend you to prefer to configure the width in %.

You can also select the embedded video orientation type (Landscape or Portrait), specifically for forms viewed on mobile devices to enhance responsiveness.

| Video URL   Intps://www.youtube.com/watch?v=wA_mDp6SCuM&t=14s   Supported Sources:   Info   URL formats supported and autoplay capabilities. Learn more   Embed a file from Zoho WorkDrive. Click here for setup instructions.   Orientation   Landscape   Portrait   Width   80   px %   315   Allowed width: 30% - 100%                                                                                                    | Add Image / Video | Embed Video                                                                                                    |
|----------------------------------------------------------------------------------------------------|-------------------|----------------------------------------------------------------------------------------------------|
| Upload Image   https://www.youtube.com/watch?v=wA_mDp6SCuM&t=14s   Supported Sources:   Info   URL formats supported and autoplay capabilities. Learn more   Embed a file from Zoho WorkDrive. Click here for setup instructions.   Orientation   Landscape   Portrait   Width   Height   80   px %   Allowed width: 30% - 100%                                                                                                    |                   | Video URL                                                                                                    |
| Supported Sources: Image: Constant of the second second sec | Upload Image      | https://www.youtube.com/watch?v=wA_mDp6SCuM&t=14s                                                                                                    |
| Info   • URL formats supported and autoplay capabilities. Learn more   • Embed a file from Zoho WorkDrive. Click here for setup instructions.   Orientation   Image: Image: I                                                              | 0                 | Supported Sources: ▶ 🧿 💌 券 🕥 🚯 懩 뎖 🖒                                                                                                    |
| <ul> <li>URL formats supported and autoplay capabilities. Learn more</li> <li>Embed a file from Zoho WorkDrive. Click here for setup instructions.</li> <li>Orientation         <ul> <li>Landscape</li> <li>Portrait</li> </ul> </li> <li>Width         <ul> <li>Height</li> <li>315 px</li> <li>Allowed width: 30% - 100%</li> <li>Allowed height: 150px - 900px</li> </ul> </li> </ul>                                                                                                    | Embed Video       | Info                                                                                                    |
| Orientation         Landscape       Portrait         Width       Height         80       px %         Allowed width: 30% - 100%       Allowed height: 150px - 900px                                                                                                    |                   | <ul> <li>URL formats supported and autoplay capabilities. <u>Learn more</u></li> <li>Embed a file from Zoho WorkDrive. <u>Click here</u> for setup instructions.</li> </ul> |
| Width       Height         80       px %         Allowed width: 30% - 100%       Allowed height: 150px - 900px                                                                                                    |                   |                                                                                                    |
| Width     Height       80     px %       Allowed width: 30% - 100%     Allowed height: 150px - 900px                                                                                                    |                   | Orientation                                                                                                    |
| Width     Height       80     px %       Allowed width: 30% - 100%     315       Allowed height: 150px - 900px                                                                                                    |                   |                                                                                                    |
| 80px%315pxAllowed width: 30% - 100%Allowed height: 150px - 900px                                                                                                    |                   | Landscape Portrait                                                                                                    |
| Allowed width: 30% - 100% Allowed height: 150px - 900px                                                                                                    |                   | Landscape   Portrait     Width   Height                                                                                                    |
|                                                                                                    |                   | Landscape     Portrait       Width     Height       80     px %       315     px                                                                                            |
|                                                                                                    |                   | Landscape       Portrait         Width       Height         80       px %         Allowed width: 30% - 100%       Allowed height: 150px - 900px                             |

#### To copy embed code from Zoho WorkDrive

- 1. Select the file in Zoho WorkDrive.
- 2. Click the Share dropdown in the top action bar.
- 3. Select New embed code from the dropdown.
- 4. From this copy the source alone as highlighted in the below example.

#### <iframe

src="https://workdrive.zohoexternal.com/embed/him233b2d94f5be2f49218f2556a65fe33eba?
toolbar=false&appearance=light&themecolor=green" scrolling="no" frameborder="0"
allowfullscreen=true width="800" height="520" title="Embed code" ></iframe>

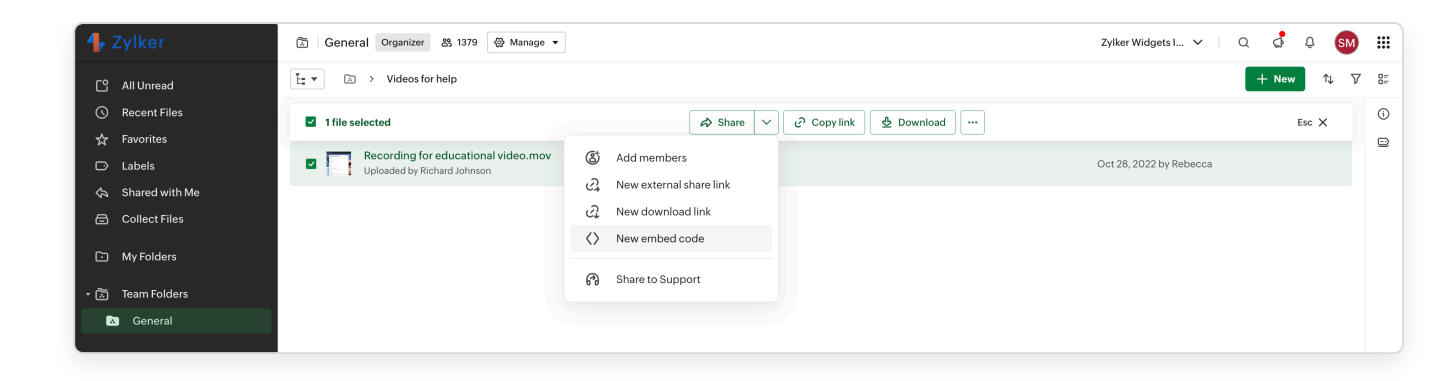

5. Paste this code in the Embed Pop-up in Zoho Forms.

Note: For WorkDrive URLs with custom domains, you'll need to modify the URL format by replacing the custom domain with workdrive.zohoexternal.(dc).
 For example:
 Change this URL: <u>https://zylker.com/embed/g5k5b09ffb43d30da4d8483daeee1544d2120?</u>
 <u>toolbar=false&appearance=light&themecolor=grey</u>
 To this: <u>https://workdrive.zohoexternal.com/embed/g5k5b09ffb43d30da4d8483daeee1544d2120?</u>
 <u>toolbar=false&appearance=light&themecolor=grey</u>

To enable video/audio autoplay option, the following parameters must be appended to the URL format.

| Video Sources  | Paramaters to be appended      |
|----------------|--------------------------------|
| Youtube        | autoplay=1&mute=1              |
| Youtube Shorts | autoplay=1&mute=1              |
| Vimeo          | autoplay=1&muted=1&autopause=0 |
| Instagram      | Autoplay not allowed           |
| DailyMotion    | autoplay by default            |
| Loom           | autoplay=1                     |
| Wordpress TV   | autoplay=1                     |
| KinoMap        | autoStart=true                 |
| Zoho WorkDrive | autoplay=true                  |
| Dubb           | autoplay=0&muted=0             |

Click **Done**. Using the options in the video's top-right corner, you can change its alignment, or delete it.

(i) Supported video sources:

YouTube, Instagram, Vimeo, Loom, Dailymotion, Wordpress TV, KinoMap, Zoho WorkDrive, Dubb (copy the source URL from the embed code for Dubb).

Supported audio sources: Spotify, SoundCloud, Amazon Music, Youtube Music, Apple Music, Zoho WorkDrive.

4. Add content to be displayed on the Welcome Page. You can apply basic text formatting to this content.

 $\bigcup$   $\Im$  Great...;  $\Im$   $\Im$   $\Rightarrow$  A  $\boxtimes$   $\Rightarrow$   $\blacksquare$   $\blacksquare$   $\blacksquare$   $\blacksquare$   $X^2$ X2 99 🖉 🖉 <u></u> ÎΞ Aa  $\overleftarrow{}$ Love using Zylker Services? We would love to know your success story with Zylker!

5. On the Welcome Page, there will be a **Start** button that, when clicked, will take users to the first question. You can rename this button as required by clicking the edit icon.

6. Click **Save** in the top-right corner.

 $\hat{Q}^{c}$  The theme that you choose for your Card form will be applied to the Welcome Page while you edit it.

**Note**: The option to configure Welcome Page in Card forms is available only in our paid plans.

### **Form Properties**

To access the Card form properties,

- 1. Click the Form Title to view the Form Properties pane.
- 2. Here, you can change the Form Title, provide a description and give a nickname to the form for your reference.
- 3. Under **Display**, you can choose to show/hide:

| Forms Testimor     | nial Form |  | Form Properties X                                                                                           |
|--------------------|-----------|--|----------------------------------------------------------------------------------------------------|
| යි 🗟 Builder 🔒     |           |  | Form title                                                                                                  |
| Basic Fields       |           |  | Testimonial Form                                                                                            |
| d⊐ Single Line     |           |  | Description                                                                                                 |
| 123 Number         |           |  |                                                                                                    |
| 9 Name             |           |  |                                                                                                    |
|                    |           |  |                                                                                                    |
|                    |           |  | Form Nickname                                                                                               |
|                    |           |  | Intended for form owner's reference and usage; will not be displayed to other users/respondents. Learn more |
| Date-Time          |           |  | Display                                                                                                    |
| Dropdown           |           |  | Form Title                                                                                                  |
| S Multiple Choice  |           |  | First Page Alone All Pages                                                                                  |
| Website            |           |  | ✓ Progress Bar                                                                                              |
| File Upload        |           |  | Field Sequence Number                                                                                       |
| Audio/Video Upload |           |  | Next Label                                                                                                  |
| 🌫 Slider           |           |  | Next                                                                                                    |
| ≟⊒ Unique ID       |           |  | Previous Label                                                                                              |
|                    |           |  | Prev                                                                                                    |
|                    |           |  |                                                                                                    |
|                    |           |  |                                                                                                    |
|                    |           |  | Cancel Save                                                                                                 |

- Form Title either on all the pages or only on the first page with the first question.
- **Quick Navigation** that lets respondents jump between questions instead of having to navigate to the previous or next page to get to that page.
- **Progress Bar** that lets respondents know how far they've progressed through the form.
- Field Sequence Number that gives the sequence number of each form field.
- 4. You can also change the labels for page navigation buttons ( Next and Prev ).

### **Form Building**

Like the regular Standard Form, you can simply drag and drop fields from the left pane onto your form builder. Each field you add will appear on a separate page.

| Forms                | Newsletter Sub | scription Form |            |                                                       |                         |                |                                          | Subs        | <u>cription</u> | ~~~~~~~~~~~~~~~~~~~~~~~~~~~~~~~~~~~~~~~ | Ĉ      |            |
|----------------------|----------------|----------------|------------|-------------------------------------------------------|-------------------------|----------------|------------------------------------------|-------------|-----------------|-----------------------------------------|--------|------------|
| යි 📑 Buil            | der 🕞 Rules    | ③ Settings     | 🔇 Themes 🗠 | 🖧 Share ව Integrati                                   | Approvals               |                |                                          | All Entries |                 | Acc                                     | ess Fc | orm        |
| Q Search             |                |                |            |                                                       |                         | + Welco        | me Page                                  |             |                 |                                         |        |            |
| Basic Info           |                |                |            |                                                       |                         | _              |                                          |             |                 |                                         |        |            |
| Q<br>Name            | Address        | Phone          |            |                                                       | tter Subscriptio        | on Form        |                                          |             |                 |                                         |        |            |
|                      | •              |                |            | Enter your full na                                    | ime.                    |                |                                          |             |                 |                                         |        |            |
| Email                | Website        |                |            | ⊖<br>First Name                                       |                         |                | C<br>Last Name                           |             |                 |                                         |        |            |
| Textbox              |                |                |            |                                                       |                         |                |                                          |             |                 |                                         |        | <b>⊳</b> ₽ |
| C<br>Single Line     | Multi Line     |                |            | Enter your email                                      | address *               |                |                                          |             |                 |                                         | l      | >          |
| Number               |                |                |            |                                                       |                         |                |                                          |             |                 |                                         |        |            |
| 123                  | .00            | ſx             | Phone      |                                                       |                         |                |                                          |             |                 |                                         |        |            |
| Number               | Decimal        | Formula        |            | Select your prefe                                     | rred newsletter type    | 9.             |                                          |             |                 |                                         |        |            |
| <u>[]</u>            |                |                |            | General News                                          |                         |                |                                          |             |                 |                                         |        |            |
| Currency             |                |                |            | <ul> <li>Product Updat</li> <li>Promotions</li> </ul> | .es                     |                |                                          |             |                 |                                         |        |            |
| Choices              |                |                |            |                                                       |                         |                |                                          |             |                 |                                         |        |            |
| <b>▼</b><br>Dropdown | •<br>Radio     | Checkbox       |            | * Plea                                                | ise do not collect pass | sword or CVV ι | ising Zoho Forms. <u>Click here</u> to r | ead more.   |                 |                                         |        | ?          |